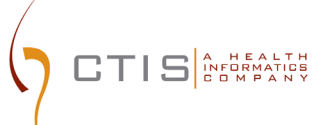

# CTEP-IAM / NIH-PIV INTEGRATION

NEW USERS ACCOUNT CREATION

August 09, 2023 CTIS, INC 1 RESEARCH CT, ROCKVILLE, MD 20850

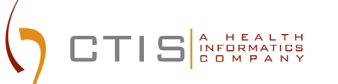

# **CTEP-IAM Release 5.6.0**

<u>Use Case</u>: Users new to NCI CTEP and submitting a request to create a new CTEP-IAM account.

#### **Application URL**:

• https://ctepcore.nci.nih.gov/iam

#### **CTEP-IAM New Account Request**

- 1. Copy the application URL (above) and paste it into a browser or click on the link
- 2. Under "CTEP-IAM" tab, click on "Request New Account" link at the bottom of the screen

|                                                                                                    | Identity and Access Management                                                                                                    |
|----------------------------------------------------------------------------------------------------|----------------------------------------------------------------------------------------------------|
| Alert: Expected Timeline: Early Summer 2022<br>NCI will be implementing enhanced system access<br>procedures early this summer (July 2022) that will affect<br>everybody from NCI staff to site staff, including<br>investigators. This is being done to ensure the security of<br>NCI systems and data and to comply with Federal<br>requirements. Simply put, this is a federal mandate<br>that NCI cannot ignore. NCI must incorporate Identity<br>Proofing (IP) and Multi-Factor Authentication (MFA) into<br>system access procedures.<br>What's Next: Keep an eye on the CTSU website and Bi-<br>Monthy Broadcasts for more information about the<br>impending launch, including timeline reminders and<br>announcements about new resource materials. | CTEP-IAN       ID.me       NIH         Username:       Password         Password?       Sign In         Sign In       Reset         Yarning Netice:       Note of the public has privileged access, e.g., clinical trial or adverse effects systems where users/patients are logging in to enter PIL/PHJ: Read More         Not Web Policies and Netices |

Figure 1: CTEP-IAM Login Screen

3. Answer the question, "Have you ever registered with CTEP?" by selecting "No" and then click "Proceed"

| Cogin Screen   Help                                                                                                    |
|----------------------------------------------------------------------------------------------------|
| Step 1 of 4 Step 2 of 4 Step 2 of 4 Step 2 of 4 Step 2 of 4                                                                                                    |
| Determine if the Account Requestor is a CTEP-registered person<br>Please answer "Yes" to the question if any one of the following applies to you:<br>• If you have a CTEP Investigator ID or CTEP Associate ID<br>• If you have provide water both Form 1572. Supplemental Investigator Data Form |
| (IDF); and Financial Disclosure Form (FDF) to CTEP<br>• If you have previously obtained a CTEP - identity and Access Management (IAM) account (i.e.,<br>username and password).<br>Have you ever registered with CTEP?                                                                            |
| O'Yes ® No                                                                                                    |
|                                                                                                    |
|                                                                                                    |

Figure 2: CTEP-IAM Request New Account Steps

- 4. Complete the CTEP-IAM Request New Account screen by providing:
  - Prefix (if applicable)
  - First Name (required)
  - Middle Name / Initial (required)
  - Last Name (required)
  - Suffix (if applicable)
  - Month of Birth (required)
  - Year of Birth (required)
  - Role(s) (required)
  - Institution (required)
    - (Hint... Use "Institution Name" field to key in site code or institution name to activate the suggested list. If unsuccessful, use the detailed search option by clicking on the pick list icons next to the "Institution Name" field)
  - Internal Office (if applicable)
  - Street (required)
  - Street (continued)
  - City (required)
  - State / Province (required)
  - Zip / Postal Code (required)

- Country (required)
- Office Phone (required)
- Username (required)
- Email (required) (duplicate entry required)
- 5. Select "Continue"

TIS A HEALTH

- 6. Select and answer three Security Questions
  - (Hint ... retain the question / answer combinations as you will need to select and correctly answer one of your three security questions to check status of account request)
- 7. Answer "NIH-PIV Card Information" section. This section will appear to users whose email address domain qualifies to be in the NCI CTEP and its contractors' group. <u>NIH –</u> <u>PIV card credential holders must answer "Yes" to the question</u>. Answering "No" will force the users to create an ID.me account at the time of activating the new CTEP IAM account.

| Select a security question from each of the through the text box on the right. Try to select question security requirement, you will be asked to sele change a Temporary password (a clear text pass | ee groups shown below and answer the selected question<br>as with answers that are easy for you to remember. As a<br>act and answer one of your security questions any time you<br>ssword sent in an email) to a Permanent password. |
|----------------------------------------------------------------------------------------------------|----------------------------------------------------------------------------------------------------|
| Security Question                                                                                                    | Answer                                                                                                    |
| 1 * Select a Question V                                                                                                    | *                                                                                                    |
| 2 * Select a Question V                                                                                                    | • *                                                                                                    |
| 3 * Select a Question 🗸                                                                                                    | *                                                                                                    |
| NIH-PIV CARD INFORMATION<br>Select "Yes" if you have a NIH issued PIV can<br>activate your CTEP-IAM account using your                                                                               | rd. Selecting "Yes" will allow you to<br>NIH PIV card.                                                                                                    |

Figure 3: CTEP-IAM Request New Account Questions

8. Select "Confirm Request"

#### **CTEP-IAM Account Request Review**

9. Users will receive "CTEP Identity and Access Management, New Account Request" email from system

|                                                                                                    | Step 1 of 4                                                                                    | Step 2 of 4                                                                                                    | Step 3 of 4 Step 4 of                                                                                                    | 4                                                                                                    |
|----------------------------------------------------------------------------------------------------|------------------------------------------------------------------------------------------------|----------------------------------------------------------------------------------------------------|----------------------------------------------------------------------------------------------------|----------------------------------------------------------------------------------------------------|
| QUEST NEW ACCOUNT CONFIRMA                                                                                                    | ATION                                                                                          |                                                                                                    |                                                                                                    |                                                                                                    |
| Thank you for using the Cancer Therapy Ev<br>and will be processed within two business d                                                | valuation Program (CTEP) - Identity a<br>fays and you will be notified of your a               | and Access Management (IAM) v<br>application status by email. Pleas                                                                   | vebsite to apply for your user accordent of the request number <p165< td=""><td>ount Your CTEP-IAM user account application has been received<br/>57916&gt; for future correspondence.</td></p165<> | ount Your CTEP-IAM user account application has been received<br>57916> for future correspondence.                           |
| CI Authentication Update                                                                                                    |                                                                                                |                                                                                                    |                                                                                                    |                                                                                                    |
| To ensure the security and safety of NCI sy<br>with National Institute of Standards and Tec<br>nformation Security Management Act (FISM | stems, subjects, research staff, and a<br>hnology (NIST) 800-63-3, <u>Digital Ider</u><br>IA). | all associated sensitive informati<br>ntity Guidelines. The enforcement                                                               | on, NCI will incorporate Identity Pr<br>nt of these guidelines is regulated                                                                                                    | roofing (IP) and Multi-Factor Authentication (MFA) in accordance<br>by Congress and required for compliance with the Federal |
| eps to establish a CTEP IA                                                                                                    | M account                                                                                      |                                                                                                    |                                                                                                    |                                                                                                    |
|                                                                                                    |                                                                                                |                                                                                                    |                                                                                                    |                                                                                                    |
|                                                                                                    |                                                                                                |                                                                                                    |                                                                                                    |                                                                                                    |
|                                                                                                    |                                                                                                |                                                                                                    |                                                                                                    |                                                                                                    |
| 0                                                                                                    | -0                                                                                             | 8                                                                                                    |                                                                                                    |                                                                                                    |
| Initiation                                                                                                    | Review Iden                                                                                    | atity Proofing and Authentication                                                                                                    | on Account Activation                                                                                                    |                                                                                                    |
| Initiation                                                                                                    | Review Iden                                                                                    | NIH user logs in                                                                                                    | Account Activation                                                                                                    |                                                                                                    |
| User submits a new account<br>request to IAM                                                                                            | CTEP Registration help<br>desk reviews the new<br>account request                              | NIH user logs in<br>using NIH issued PIV<br>card                                                                                      | Account Activation User links NIH account with CTEP-IAM credent                                                                                                    | rt<br>ials                                                                                                    |
| User submits a new account<br>request to IAM                                                                                            | CTEP Registration help<br>desk reviews the new<br>account request                              | NIH user logs in<br>using NIH issued PIV<br>card                                                                                      | Account Activation                                                                                                    | nt<br>ials                                                                                                    |
| User submits a new account<br>request to IAM                                                                                            | CTEP Registration help<br>desk reviews the new<br>account request                              | NIH user logs in<br>using NIH issued PIV<br>card<br>(Not Started)                                                                     | Account Activation User links NIH account with CTEP-IAM credent COLO (Not Started)                                                                                                    | it<br>ials                                                                                                    |
| Viser submits a new account<br>request to IAM                                                                                           | CTEP Registration help<br>desk reviews the new<br>account request                              | NIH user logs in<br>using NIH issued PIV<br>card<br>(Not Started)<br>User must wait till<br>they receive<br>account approval<br>email | Account Activation Account Activation User links NIH account with CTEP-IAM credent (Not Started) A successful Identity Verification and 2FA se is necessary to comple activation                    | nt<br>ials                                                                                                    |

Figure 4: CTEP-IAM Account Request Confirmation Screen

#### CTEP-IAM Identity Verification and 2 Factor Authentication Verifying CTEP-IAM Account & Linking to NIH – PIV Credentials

CTIS A HEALTH

#### 10. Use the link provided in account approval email to start verification process

| ctepreghelp@ctisin                                                                               | c.com                                                          |                                                                                | 🙂 🕤 Reply                         | « Reply All                       | $\rightarrow$ Forward             | ij        |       |
|--------------------------------------------------------------------------------------------------|----------------------------------------------------------------|--------------------------------------------------------------------------------|-----------------------------------|-----------------------------------|-----------------------------------|-----------|-------|
| To Ohbrooks@ctisinc.                                                                             | com                                                            |                                                                                |                                   |                                   | Mon 10/30                         | /2023 11: | 36 AM |
| Harry Brooks,                                                                                    |                                                                |                                                                                |                                   |                                   |                                   |           |       |
| CTEP-IAM Request Identifier: P16                                                                 | 57916                                                          |                                                                                |                                   |                                   |                                   |           |       |
| Your request for a new account h<br>below, before your account can b                             | as been processed. You an<br>be activated.                     | e required to complete the Id                                                  | entity Proofing                   | and Authenticati                  | on steps that ar                  | e listed  |       |
| 0                                                                                                |                                                                |                                                                                |                                   |                                   |                                   |           |       |
| Initiation                                                                                       | Review                                                         | Identity Proofing and A                                                        | uthentication                     | Account Activ                     | ation                             |           |       |
| Initiation - Submit account reque                                                                | st in CTEP-IAM (Status: Co                                     | mpleted)                                                                       |                                   |                                   |                                   |           |       |
| Review - Request reviewed and p                                                                  | rocessed by CTEP Registrat                                     | tion Helpdesk (Status: Comple                                                  | eted)                             |                                   |                                   |           |       |
| Identity Proofing and Authentica<br>verification based on the informa                            | tion- Verify your identity by<br>ation provided during account | y logging to your NIH account<br>unt creation.( <mark>Status: Pending</mark> ) | . You will be red                 | irected to NIH w                  | ebsite to compl                   | ete       |       |
| Account Activation- Activation of                                                                | CTEP-IAM account after lin                                     | nking your NIH ( <mark>Status: Pendi</mark> i                                  | ng)                               |                                   |                                   |           |       |
| To initiate your Identity proofing<br>method=renderAccountRequest<br>authentication preferences. | and authentication, please<br>to access CTEP-IAM and fo        | e click " <u>https://ctepcoredev.ct</u><br>ollow the instructions on the s     | isinc.com/iam/l<br>creen to compl | NewAccountRequester Identity Proo | uestStatus.do?<br>fing and Multi- | factor    |       |
| Once you complete the verificati                                                                 | on process, your account w                                     | vill be activated and you will b                                               | e redirected to                   | CTEP-IAM applic                   | ation                             |           |       |
| *****                                                                                            | *******                                                        | ******                                                                         | **********                        | **********                        | **********                        | ******    | ***   |
| This a system generated email. F<br>and                                                          | lease do not respond to th                                     | his email. If you have question                                                | is or encounter                   | difficulties, pleas               | se contact the C                  | TEP Ider  | ntity |
| Access Management (IAM) Team                                                                     | at < mailto:ctepreghelp@@                                      | ctisinc.com >.                                                                 | **********                        | **********                        | **********                        | ******    |       |

Figure 5: Sample CTEP-IAM Account Approval Email

11. You will be taken through a few steps of CTEP-IAM account request verification. Please enter the request reference number found in account approval email along with first name and last name exactly as it appears in the account request.

| AM | Check Account Request Status                                                                                                    | Laser Jee |
|----|----------------------------------------------------------------------------------------------------|-----------|
|    | Please enter your request reference number from the email. * Indicates Required Field. Fields Are<br>Case Sensitive.                                                                                                    |           |
|    | Request Reference Number*                                                                                                    |           |
|    | P1216256                                                                                                    |           |
|    | First Name* Last Name*                                                                                                    |           |
|    | Miley Robinson                                                                                                    |           |
|    | federal laws, directores, and other lideral guidance for accessing this Government<br>system, which includes (1) this compute network, (2) all computers connected to this<br>network, and (3) all devices and storage media attached to this network or to a computer<br>on this network.<br>This system is provided for Government-authorized use only.<br>Unasthorized or improper use of this system is prohibited and may result in disciplinary<br>action and/or civil and criminal penalties. Personal use of social media and networking<br>sites on this system is limited as to not interfere with official work duties and is subject to<br>monitoring.<br>By using this system, you understand and consent to the following. The Government<br>may monitor, record, and audit you system usage, including usage of personal devices<br>and email systems for official duties or to conduct HHS business. Therefore, you have<br>no reasonable segretation of pravery regarding any communication or data timesting or<br>stored on this system. At any time, and for any landit Government purpose, the<br>granulting or stored on this system, vorummication or data timesting or stored on<br>this system may be disclosed or used for any landit Government purpose. |           |
|    | LAgree and Enter Reset                                                                                                    |           |

Figure 6: Account Request Verification Screen

12. Respond to one of the 3 security questions that were chosen at the time of account submission. *Note: response should match the initial input* 

| AM   |                                                                                                    |                                                                                                    | Loom |
|------|----------------------------------------------------------------------------------------------------|----------------------------------------------------------------------------------------------------|------|
|      | Request Reference Number*<br>P1216256                                                                                                    | Called According Tool and a                                                                                                    |      |
|      | First Name"<br>Milley                                                                                                    | Last Name*<br>Robinson                                                                                                    |      |
|      | Please answer the security quet<br>Security Questions<br>1 What is your tawning move<br>-Select a Question-<br>To vice what is your tawning should<br>that your high should be<br>that your high should be<br>that your high should be<br>that you have a security of the should be<br>- The answer you enter now we<br>- The format of the answers m<br>- Same as 1/1/2000 and 123 to | tion to proceed  the answer one of these security questions the answer one of these security questions built  the answer in the security questions built be answer in port. Work of mande Case aud be the same in System of the same as 123 Main St.  Submit Cancel |      |
| °°°Q | Contact us   Prinacy Notice   Dir<br>U.S. Department of Health and Human 3                                                                                                    | sclaimer Policy   Accessibility   FOIA   HHS Vulnerability Disclosure<br>erroises   National Institutes of Health   National Cancer Institute   USA gov                                                                                                    |      |

Figure 7: Account Request Verification Screen – Security Questions Screen

13. On successful verification of your CTEP-IAM account, users will be presented with the screen below to use their NIH credentials/ PIV card for the identity proofing and authentication requirement

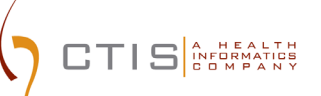

| Initiation                                                                                                  | Review                                                                              | Identity Proofin                                                                                           | Account Activation                                   |
|----------------------------------------------------------------------------------------------------|-------------------------------------------------------------------------------------|----------------------------------------------------------------------------------------------------|------------------------------------------------------|
| lentity Proofing a                                                                                          | and Authenticat                                                                     | ion                                                                                                    | Ended On N                                           |
| arted On: N/A<br>sers are required to login to<br>mpletion of Identity Proofin<br>nfirmation from NIH, CTEP | their NIH account using I<br>g is necessary to comple<br>-IAM will link your NIH en | PIV Card to complete Identity Pro-<br>te the account activation process<br>nail address to your CTEP-IAM p | coofing. A successful<br>a. On receiving<br>profile. |
| iCK Sign in using my NIH Account                                                                            | to be transitioned to                                                               | NIH website for authentication.                                                                            |                                                      |

Figure 8: Identity proofing and authentication with NIH credentials/ PIV card

14. Clicking on 'Sign in using my NIH Account" will transition the user to NIH Login screen (shown below).

| Sign in <b>(NIH Log</b>                                                    | in: Development Environm                                        | ent)                          |
|----------------------------------------------------------------------------|-----------------------------------------------------------------|-------------------------------|
| Smart Card Logi<br>Insert your PIV card<br>sign in using your m<br>Sign in | n<br>into your smart card reader or<br>obile PIV-D credentials. |                               |
| PIV-Exempt? Not a PIV Ca<br>Username                                       | ard Holder? Sign in using your account cro<br>Password          | dentials:<br>Forgot Password? |
|                                                                            |                                                                 |                               |

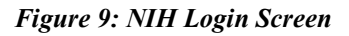

- 15. As shown in the above snapshot, complete the authentication procedure by using either the PIV Card option or the 2FA option using the NIH account credentials.
- 16. On successful authentication, users will be redirected to an alert, confirming that the user's CTEP-IAM and NIH accounts have been successfully linked. Click on "*IAM*" link to proceed back into the CTEP-IAM application.

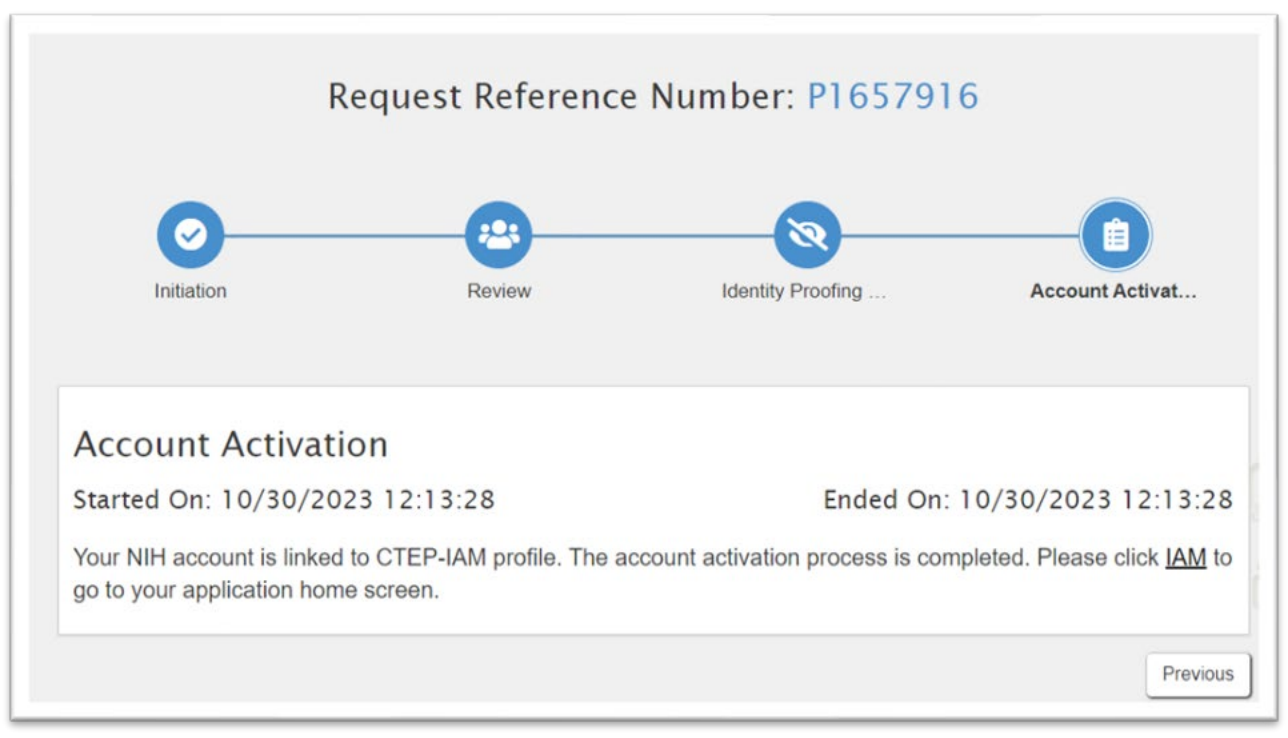

Figure 10: Account Activation and successful link between CTEP-IAM and NIH accounts

17. Users will also receive email confirmation that the account has been activated

#### CTIS A HEALTH INFORMATICS C D M P A N Y

# CTEP-IAM Identity Verification and 2 Factor Authentication

| ctepreghelp@ctisinc.com                                                                                                    | ☺ <                                                         | Reply                                   | Reply All                                             | → Forward                           | ø        |        |
|----------------------------------------------------------------------------------------------------|-------------------------------------------------------------|-----------------------------------------|-------------------------------------------------------|-------------------------------------|----------|--------|
| To O hbrooks@ctisinc.com                                                                                                    |                                                             |                                         |                                                       | Mon 10/30                           | /2023 12 | :13 PM |
| Harry Brooks,                                                                                                    |                                                             |                                         |                                                       |                                     |          |        |
| Your Cancer Therapy Evaluation Program (CTEP) - Identity and Access Managen                                                                                                    | ment (IAM) user a                                           | iccount ha                              | is been activate                                      | d.                                  |          |        |
| Your CTEP Person ID is: A-611711                                                                                                    |                                                             |                                         |                                                       |                                     |          |        |
| If you need to change your registration type to Investigator (IVR), Non-Physicial<br>CTEP Registration and Credential Repository (RCR) to complete your registratio<br>documentation of GCP training [ALL]; Financial Disclosure Form [ALL]; and Ager | n Investigator (NF<br>on (FDA Form 157)<br>nt Shipment Form | PIVR) or A<br>2 [IVR, NP<br>n [IVR only | ssociate Plus (A<br>IVR]; NCI Bioske<br>]) with CTEP. | P), please proce<br>etch, including | ed to th | ne     |
| To access the CTEP Registration and Credential Repository (RCR):<br><a href="https://ctepcoredev.ctisinc.com/rcr/">https://ctepcoredev.ctisinc.com/rcr/</a>                                                                                           |                                                             |                                         |                                                       |                                     |          |        |
| To access CTEP applications:                                                                                                    |                                                             |                                         |                                                       |                                     |          |        |
| https://ctepcoredev.ctisinc.com/iam/ApplicationAccess.do                                                                                                    |                                                             |                                         |                                                       |                                     |          |        |
| To access the CTSU website:                                                                                                    |                                                             |                                         |                                                       |                                     |          |        |
| https://www.ctsu.org/                                                                                                    |                                                             |                                         |                                                       |                                     |          |        |
| If you have questions about the status of your application to access the CTSU w                                                                                                    | vebsite, please co                                          | ntact the                               | CTSU Help Desk                                        | k by email at <                     |          |        |
| <pre>mailto:ctsucontact@westat.com &gt; or by phone at &lt; 1-888-823-5923 &gt;.</pre>                                                                                                    |                                                             |                                         |                                                       |                                     |          |        |
| *****                                                                                                    | *********                                                   | *******                                 | **********                                            | ***********                         | *****    | ****   |
| This is a system generated email. Please do not respond to this email. If you ha<br>Identity and Access Management (IAM) Team at < <u>mailto:ctepreghelp@ctisinc.</u>                                                                                 | ave questions or<br>com>.                                   | encounte                                | r difficulties, ple                                   | ease contact the                    | CTEP     |        |

Figure 11: Sample Account Activation Email from CTEP-IAM

18. Once logged into CTEP-IAM, click on "Personal Information" menu option and the "NIH Information" sub menu to view the attributes that were received from NIH.

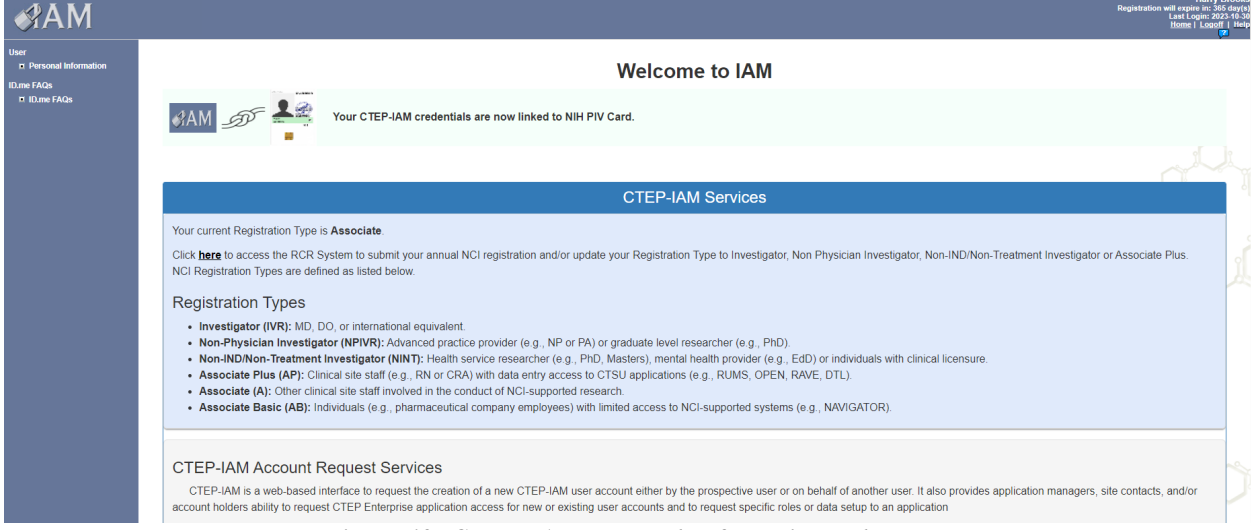

Figure 12: CTEP-IAM Personal Information Tab

| Personal Information                                                                                                    |                                                  |                                                                                                    |                                                                                                    |                                                                                                    |                                                                                                    |  |
|----------------------------------------------------------------------------------------------------|--------------------------------------------------|----------------------------------------------------------------------------------------------------|----------------------------------------------------------------------------------------------------|----------------------------------------------------------------------------------------------------|----------------------------------------------------------------------------------------------------|--|
| Name Harry Brook                                                                                                    | s                                                | Username:                                                                                                    | BROOKSH12                                                                                                    |                                                                                                    | CTEP Person ID A-611711                                                                                                    |  |
| Institution/Address<br>Capital Tect<br>Rockville, M<br>USA                                                                                                    | nology Information Services Inc<br>Ct<br>D 20850 |                                                                                                    | Contact Information                                                                                                    | Office Phone:<br>Email:                                                                                                    | (123) 123-1231<br>hbrooks@ctisinc.com                                                                                                    |  |
| Addition Information about NIH and CTEP-JAM accounts Your CTEP-IAM Credentials are linked to NIH PIV Credentials. You can continue to use your NIH PIV Credentials to access CTEP and other NCI systems where CTEP-IAM is provided as an Identity source. Please choose "NII tab in the login option to initiate authentication with NIH PIV Credentials. In addition to NIH PIV card, you can also access CTEP and other systems using CTEP-IAM username and password. If you do not know your current password, please logout of the current session and click on "Forgot Password" link in the login screen to initiate the password change workflow. |                                                  |                                                                                                    |                                                                                                    |                                                                                                    |                                                                                                    |  |
| User's NIH Account linked to CTEP-IAM Credentials                                                                                                    |                                                  | Description                                                                                                    |                                                                                                    |                                                                                                    |                                                                                                    |  |
| Email Address                                                                                                    | davanagereh@mail.nih.gov                         | User's NIH Email ID.                                                                                                    |                                                                                                    |                                                                                                    |                                                                                                    |  |
| Name                                                                                                    | Hari Davanagere                                  | User's name available in NIH                                                                                                    | NED                                                                                                    |                                                                                                    |                                                                                                    |  |
| Created Date                                                                                                    | 10/30/2023                                       | Date on which the user's NIH                                                                                                    | account was linked to CTEP - IAM profile                                                                                                    |                                                                                                    |                                                                                                    |  |
| User's NH Account linked to CTEP-IAM Credentials status                                                                                                    | Active                                           | Current status of carefs linke<br>- Actives: This status<br>credensite (FIV Car<br>- Approved: This status<br>fischaraid quitems<br>- Temporarity (Tobas)<br>credensites to access<br>to nectivate<br>- Resizate: This status<br>business as usual. N | of record. The profile can be in Active *, "machive *, "memorani<br>a sagned winn be INM and CTEP-IAM INM redented a ystema.<br>It is a saspend winn be INM and INM redented a ystema.<br>Is a saspend winn be IAM sam initiate reactivation of an inter-<br>is a sagned by INACTIVATION workflow. Indicates the user is<br>a sagned by INACTIVATION workflow. Indicates the user is<br>a sagned by INACTIVATION workflow. Indicates the user is<br>a sagned by INACTIVATION workflow. Indicates the user is<br>a sagned by INACTIVATION workflow. Indicates the user is<br>a sagned by INACTIVATION workflow. Indicates the user is<br>a sagned by INACTIVATION workflow. Indicates the user is<br>a sagned by INACTIVATION workflow. Indicates the user is<br>a sagned and redented systems to the same a cleaned to re-<br>sourcess CTEP-IAM and federated systems. The link record<br>to the An account will be moved to this status as part of the SOM | I) Disployed" and "Reinstate"<br>if for the first time. Indicates<br>if our the decount.<br>not allowed to use NIH crecc<br>incident. Indicates the user<br>inme business as usual. Us<br>ume business as usual. Us<br>cicates the user is allowed to<br>not assigned this status till<br>defined to handle security. | the user is allowed to use NIH<br>lentials to access CTEP-IAM and<br>is not allowed to use NIH<br>ers in this status will not be allowed<br>reactivate CTEP credentials and<br>the site is cleared to resume<br>incidents. |  |
| Status Changed Date                                                                                                    | 10/30/2023                                       | Date on which the user's NIH                                                                                                    | - CTEP IAM linked profile attained one of the statuses permis                                                                                                    | sible for "Profile Status"                                                                                                    |                                                                                                    |  |
| Comments                                                                                                    | Account activation by BROOKSH1                   | 2 Comments captured on the N                                                                                                    | IIH - CTEP IAM linked profile as part of application workflows.                                                                                                    |                                                                                                    |                                                                                                    |  |

Figure 13 : NIH Information Section

19. At this point, the process is complete. If you have any questions or issues related to a new NCI CTEP-IAM account requests, please contact <u>ctepreghelp@ctep.nci.nih.gov</u>.